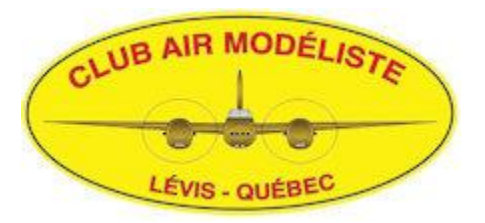

# Paiement carte de membre via Interac

# Voici un résumé des principales étapes

ATTENTION : Certaines institutions peuvent vous facturer des frais de 1\$ pour le transfert

#### À partir de votre institution financière :

- Ajouter un destinataire pour le transfert d'argent. Exemple "Club Air Modéliste" ;
- Effectuer le transfert d'argent

#### Le club :

- Recevra un e-mail en provenance de votre institution financière l'informant que vous désirez faire un transfert ;
- Le responsable du Club n'aura qu'à cliquer sur le lien qui est fourni dans le email pour compléter le transfert ;
- Une fois le transfert de fonds complété vous recevrez un e-mail de confirmation ;
- Par la suite, le responsable du Club vérifiera si votre adhésion au MAAC est valide pour l'année pour laquelle vous demandez votre adhésion ou renouvèlement;
- Si votre MAAC est en règle, vous recevrez un courriel de confirmation et votre carte de membre vous sera remise en personne ou elle sera mallée;
- Si votre MAAC n'est pas en règle, vous recevrez un courriel vous informant de votre adhésion ou renouvèlement mais votre carte de membre sera retenue jusqu'à votre adhésion au MAAC.

Voir les pages suivantes pour plus de détails...

Les étapes qui suivent peuvent varier d'une institution à une autre. Si vous éprouvez des problèmes, envoyez un courriel au Club et le responsable communiquera avec vous pour assistance.

Avant d'effectuer votre paiement par interac, assurez-vous que vous avez complété votre demande d'adhésion ou renouvèlement soit :

- 1- avec le formulaire en ligne à l'adresse suivante : <u>https://clubairmodeliste.com/demande-adhesion</u>
- 2- avec le formulaire papier si vous préférez cliquez ici pour obtenir une copie de ce formulaire

# Voici comment faire le transfert de fonds

### Ajouter un destinataire :

- Connectez-vous à votre institution financière ;
- Dans Virement :
  - Sélectionnez "Ajoutez un destinataire".
  - Cliquez sur le bouton Interac puis Ajouter un bénéficiaire.
  - Inscrivez les informations suivantes :
    - Le nom complet du destinataire (Club Air Modéliste)
    - La langue d'expédition de l'avis
    - Le mode d'expédition (adresse courriel)
    - L'adresse courriel information@clubairmodeliste.com
- Une fois toutes les informations complétées et confirmées, cliquez sur "Ajouter".

Les informations du destinataire sont ajoutées et vous pourrez effectuer directement vos virements à l'avenir.

### Pour effectuer un virement :

- Sélectionnez "Virement autre personne" puis "Virement InteracMD".
- Cliquez sur "De" pour choisir le compte à partir duquel vous désirez retirer les fonds.
- Cliquez sur "À" pour choisir le destinataire (Club Air Modéliste). C'est le nom du destinataire que vous avez créé précédemment.
- Indiquez le montant d'argent à transférer selon votre type de carte de membre Consultez la grille tarifaire de l'année en cours pour connaitre ce montant (cliquez ici pour obtenir une copie de cette grille)
- confirmez le montant à transférer.
- Indiquez la date du virement ainsi que sa fréquence.(qui devrait être "1" bien sur)

- Pour la question de sécurité, inscrivez votre numéro de MAAC seulement exemple "123456".
- Comme réponse mettre le mot "maac". (en minuscule)
- Confirmez ensuite la réponse en réinscrivant le mot "maac"
- Cliquez sur soumettre pour terminer la transaction. Un écran vous indiquera que le virement a bien été complété et un numéro de confirmation vous sera communiqué.

Exemple d'un e-mail reçu pour le virement Interac de sa carte de membre De : Banque Nationale du Canada [mailto:notify@payments.interac.ca] Envoyé : 22 septembre 2013 15:31 À : YVON VOLER STÉTÉ (nom fictif...) Objet : PVI : Le Virement INTERAC envoyé à Club Air Modeliste a été accepté. Importance : Haute YVON VOLER STÉTÉ, (nom fictif...) Le Virement INTERAC de 120,00 \$ (CAD) que vous avez envoyé à Club Air Modeliste, a été accepté. Le virement est maintenant complété. Message du destinataire : La note n'a pas été fournie. Marei d'avair utilisé le convige Virement INTERAC de Pangue Nationale du

Merci d'avoir utilisé le service Virement INTERAC de Banque Nationale du Canada

Si vous avez besoin d'aide, n'hésitez pas à communiquer par courriel à l'adresse du Club :

information@clubairmodeliste.com

Le responsable se fera un plaisir de vous rappeler.

Merci

Le Club Air Modéliste